# Micro Motion<sup>™</sup> 5700 Transmitters

# PROFINET Siemens PLC Integration Guide

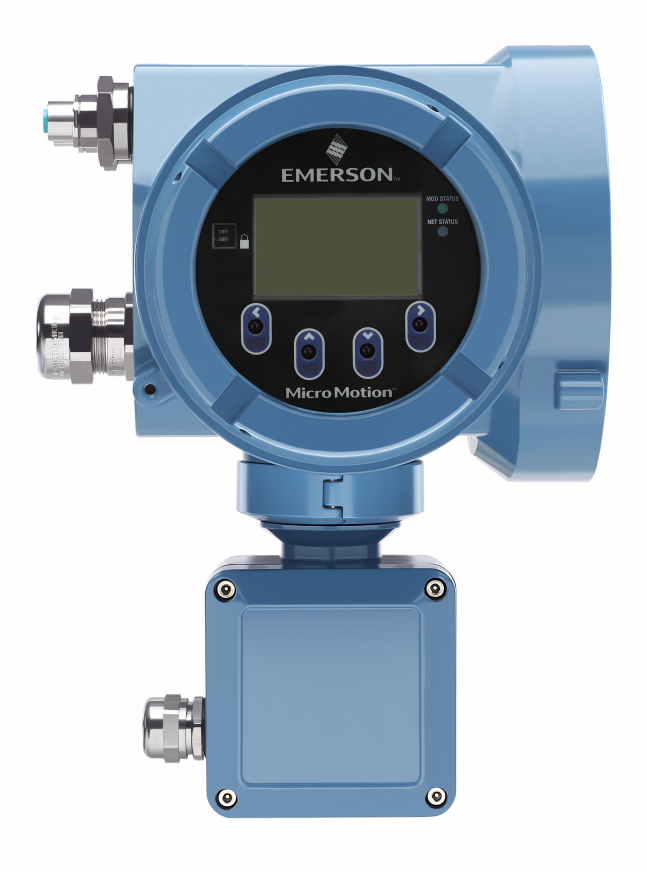

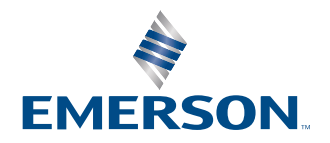

#### Safety messages

Safety messages are provided throughout this manual to protect personnel and equipment. Read each safety message carefully before proceeding to the next step.

#### Safety and approval information

This Micro Motion product complies with all applicable European directives when properly installed in accordance with the instructions in this manual. Refer to the EU declaration of conformity for directives that apply to this product. The following are available: the EU Declaration of Conformity, with all applicable European directives, and the complete ATEX installation drawings and instructions. In addition, the IECEx installation instructions for installations outside of the European Union and the CSA installation instructions for installations in North America are available at Emerson.com or through your local Micro Motion support center.

Information affixed to equipment that complies with the Pressure Equipment Directive, can be found at Emerson.com. For hazardous installations in Europe, refer to standard EN 60079-14 if national standards do not apply.

#### **Other information**

Troubleshooting information can be found in the Configuration Manual. Product data sheets and manuals are available from the Micro Motion web site at Emerson.com.

#### **Return policy**

Follow Micro Motion procedures when returning equipment. These procedures ensure legal compliance with government transportation agencies and help provide a safe working environment for Micro Motion employees. Micro Motion will not accept your returned equipment if you fail to follow Micro Motion procedures.

Return procedures and forms are available on our web support site at Emerson.com, or by calling the Micro Motion Customer Service department.

# Contents

| Chapter 1  | Before you begin                                  | 5  |
|------------|---------------------------------------------------|----|
|            | 1.1 About this document                           | 5  |
|            | 1.2 Related documentation                         | 5  |
| Chapter 2  | 5700 transmitters in Ethernet networks            | 7  |
|            | 2.1 Star topology                                 | 7  |
|            | 2.2 Ring topology                                 | 8  |
|            | 2.3 Daisy-chain topology                          | 9  |
| Chapter 3  | Establish cyclic data                             | 10 |
|            | 3.1 Install the GSDXML file                       | 10 |
|            | 3.2 Create a PROFINET network                     | 11 |
|            | 3.3 Configure Ethernet IP address and device name | 18 |
|            | 3.4 Verify communications                         | 21 |
|            | 3.5 Troubleshooting the PROFINET integration      | 22 |
| Chapter 4  | Configuring Siemens PLC read/write operation      |    |
| Appendix A | Input and output slots                            |    |
|            | A.1 Input slots                                   |    |
|            | A.2 Output slots                                  |    |

# 1 Before you begin

# 1.1 About this document

This document provides information about how to integrate a Model 5700 Ethernet transmitter communicating with a Siemens Simatic S7-400 PLC using a Simatic Manager project.

#### Important

This manual assumes that:

- The transmitter has been installed correctly and completely according to the instructions in the transmitter installation manual.
- Users understand basic transmitter and sensor installation, configuration, and maintenance concepts and procedures.

## 1.2 Related documentation

You can find all product documentation via the product documentation DVD shipped with the product or at Emerson.com.

• Hazardous area installation — see the approval documentation shipped with the transmitter, or download the appropriate documentation

# 2 5700 transmitters in Ethernet networks

- Make sure that each cable is no longer than 328 ft (100 m).
- Connect the 5700 Ethernet transmitter to the host system via a LAN (Local Area Network) and not a WAN (Wide Area Network).
- Follow all network security best practices.

# 2.1 Star topology

5700 Ethernet transmitters can be installed in a star network.

#### Figure 2-1: 5700 star network

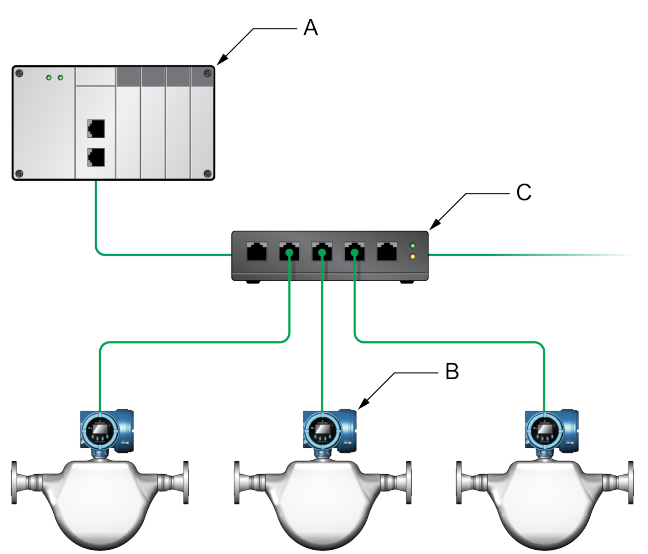

- A. Programmable Logic Controller (PLC)
- B. 5700 with Ethernet output
- C. External Ethernet switch

# 2.2 Ring topology

5700 Ethernet transmitters can be installed in a ring network.

Figure 2-2: 5700 ring network

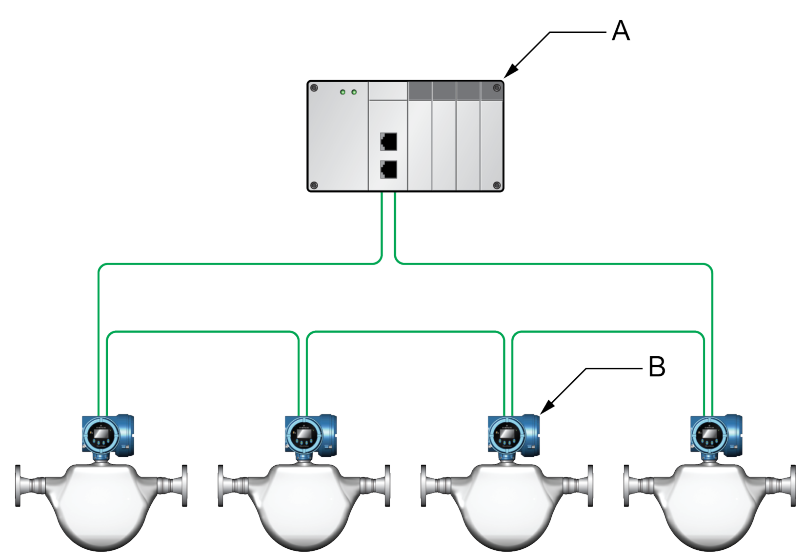

- A. Programmable Logic Controller (PLC)
- B. 5700 with Ethernet output

# 2.3 Daisy-chain topology

5700 Ethernet transmitters can be installed in a daisy-chain network.

Figure 2-3: 5700 daisy-chain network

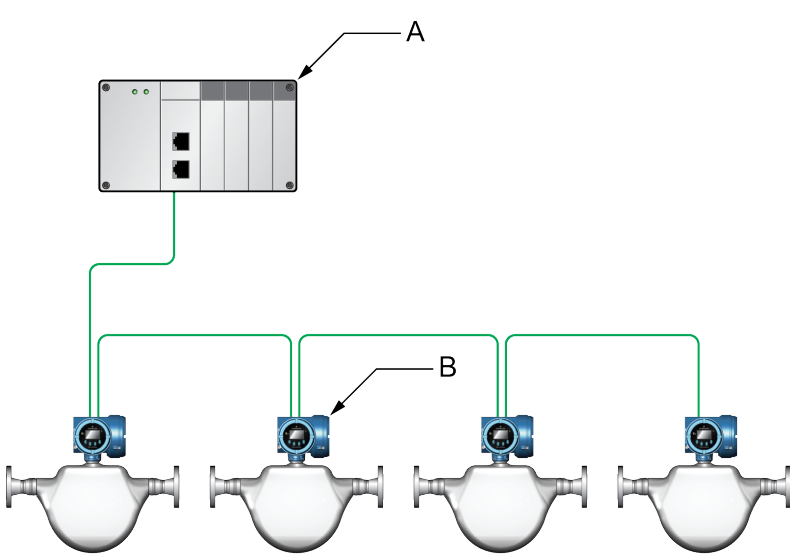

- A. Programmable Logic Controller (PLC)
- B. 5700 with Ethernet output

# 3 Establish cyclic data

# 3.1 Install the GSDXML file

#### Procedure

1. Download the GSDXML file using one of the following methods:

| Option                    | Description                                                                                                    |
|---------------------------|----------------------------------------------------------------------------------------------------|
| Use a USB<br>memory drive | a. Insert a USB memory drive into the 5700 Ethernet service port.<br>The service port connection is located under the transmitter cap.                                                |
|                           | b. From the transmitter display, choose Menu $\rightarrow$ USB Options $\rightarrow$ Transmitter $\rightarrow$ USB Drive $\rightarrow$ Download Support Files $\rightarrow$ GSD file. |
|                           | c. Follow the menu to copy the GSDXML file to the USB memory drive.                                                                                                    |
|                           | d. Copy the zip file from the USB memory drive to the PC where SIMATIC Manager is installed.                                                                                          |
|                           | e. Unzip the file to a chosen location.                                                                                                    |
| Download the file         | a. Download the GSDXML file from the Micro Motion 5700 Ethernet product website.                                                                                                    |
|                           | b. Unzip the file to a chosen location.                                                                                                    |

- 2. To install the 5700 PROFINET GSDXML file into your GSD file catalog using the HW config in SIMATIC Manager:
  - a) Choose **Options** → **Install GSD File**.

| 1 2 -                                                                                            | 8 8 4 10 m                                                                     | Customize                                                                                                    | Ctrl+Alt+E |  |
|--------------------------------------------------------------------------------------------------|--------------------------------------------------------------------------------|----------------------------------------------------------------------------------------------------|------------|--|
| 1<br>3<br>3<br>3<br>3<br>3<br>3<br>3<br>3<br>3<br>3<br>3<br>3<br>3<br>3<br>3<br>3<br>3<br>3<br>3 | PS 407 10A<br>CPU 412-2 DP<br>DP<br>MP/DP<br>SI CP 443-5 Basic<br>CP 443-5 Ext | Specify Module<br>Configure Network<br>Symbol Table<br>Report System Error<br>Edit Catalog Profile<br>Update Catalog<br>Install HW Updates | Ctrl+Alt+T |  |
| 6                                                                                                | CP 443-1                                                                       | Instal GSD File                                                                                                    |            |  |
| x1<br>X1 P1 R<br>X1 P2 R                                                                         | Siemens<br>Port 1<br>Port 2                                                    | Find in Service & Suppo<br>Create GSD Hie for I-De                                                                                         | rt         |  |
| 7                                                                                                | DI32xDC 24V                                                                    |                                                                                                    |            |  |
| 9                                                                                                |                                                                                |                                                                                                    | _          |  |

- b) Select Install.
- c) Choose Update Catalog.

| stall GSD Files               |                                     |                                   |                  |                      |
|-------------------------------|-------------------------------------|-----------------------------------|------------------|----------------------|
| stall GSD Files:              | from the directory                  |                                   |                  |                      |
| :\Documents and Setting       | gs\Administrator\Desktop\Profinet ( | GSD                               |                  | Browse               |
| File<br>SSDML-V2.31-Micro Mot | ion-Coriolis-20151007-125700.xml    | Release<br>10/07/2015 12:57:00 PM | Version<br>V2.31 | Languages<br>English |
|                               |                                     |                                   |                  |                      |
|                               |                                     |                                   |                  |                      |
|                               |                                     |                                   |                  |                      |
|                               |                                     |                                   |                  |                      |
|                               |                                     |                                   |                  |                      |
|                               |                                     |                                   |                  |                      |
|                               |                                     |                                   |                  |                      |
| Instal                        | Show Log Select All                 | Deselect All                      |                  |                      |
| Install                       | Show Log Select All                 | Deselect All                      |                  |                      |

## 3.2 Create a PROFINET network

#### Procedure

- 1. Configure the primary protocol as PROFINET in the 5700 device:
  - a) From the transmitter display, choose **Device Tools**  $\rightarrow$  **Configuration**  $\rightarrow$  **Network Settings**.

- b) Select Profinet.
- 2. From SIMATIC Manager, choose File  $\rightarrow$  'New Project' Wizard.
- 3. Follow the wizard to select the CPU for your PLC.

CPU 400

- 4. In the **Component View**, click on the CPU.
- 5. Double-click **Connections**. A graphical representation of the network is displayed.
- 6. Double-click the CPU icon. The *HW Config* screen is displayed.
- 7. Double-click the interface, then click **Properties**.

#### Example

| (0) UR2                                                                                                    | Properties - Siemens (R0/56.1)                                                                                                    |
|----------------------------------------------------------------------------------------------------|----------------------------------------------------------------------------------------------------|
| 1 PS 407 10A                                                                                                    | General Addresses PROFINET Synchronization Media Redundancy                                                                                                    |
| 1         PS 407 10A           3         CPU 412-2 DP           X2         DP           X1         MP/DP           4         CP 4435 Basic           5         CP 4435 Ext           6         CP 443-1           X1         Simmers           X1 P3 P         Part 1           X1 P2 R         Part 2           7         D132xDC 24V           8         D032xDC24V/0.5A           3 | General       Addresses       PROFINET       Synchronization       Media Redundancy         Shott description:       PN-I0         Device name:       Siemens         Interface       Properties - Ether net interface PN-I0 (R0/S 6.1)         Type:       Ethernet         Device number:       0         Address:       192 168.0.168         Networked:       Yes         Properties       192 168.0.188         Comment:       Gateway |
|                                                                                                    | Subnet:                                                                                                    |

The network settings of the S7 400 PLC Ethernet interface are configured.

8. Right-click on the Ethernet interface, and select Insert PROFINET IO System.

| (0) UR2 |                 |                                  |            |
|---------|-----------------|----------------------------------|------------|
| 1       | PS 407 10A      |                                  |            |
| 3       | S CPU 412-2 DP  |                                  |            |
| X2      | DP              |                                  |            |
| XI      | MPI/DP          |                                  |            |
| 4       | CP 443-5 Basic  |                                  |            |
| 5       | CP 443-5 Ext    |                                  |            |
| 6       | CP 443-1        |                                  |            |
| X1      | Siemens         |                                  |            |
| XTPTR   | Port 1          | Сору                             | Ctrl+C     |
| XT P2 R | Port 2          | Paste                            | Ctrl+V     |
| 7       | DI32xDC 24V     | Insert Multi-Controller Devic    | e          |
| 8       | D032xDC24V/0.5A | Deplace Object                   |            |
| 9       |                 | Replace Object                   |            |
|         | •               | Add Mascer System                |            |
|         |                 | Disconnect Master System         |            |
|         |                 | Master System Isochronous        | Mode       |
|         |                 | Insert PROFINET IO System        | N          |
|         |                 | Disconnect PROFINET IO Sy        | stem       |
|         |                 | PROFINET IO Domain Mana          | gement     |
|         |                 | PROFINET IO Topology             |            |
|         |                 | PROFINET IO Multi-Controll       | er Devices |
|         |                 | PROFINET IO Isochronous r        | node       |
|         |                 | Specify Module                   |            |
|         |                 | Delete                           | Del        |
|         |                 | Go To<br>Filter Assigned Modules | •          |
|         |                 | Monitor/Modify                   |            |

The Ethernet network is created.

- 9. Double-click on the PROFINET network you just created. The **Properties** menu is displayed.
- 10. Enter the name of the network.

#### Example

| operties - PROFIN   | ET IO-System                             |  |
|---------------------|------------------------------------------|--|
| General Update Time | 1                                        |  |
| Short designation:  | PROFINET IO System                       |  |
| Name:               | pn<br>Use name in 10 device / controller |  |
| IO system no.:      | 100 💌                                    |  |
| Subnet:             | Profinet Properties                      |  |
| Comment:            |                                          |  |
|                     |                                          |  |

- 11. (Optional) To use the network name in the IO device and in the controller, check **Use the name in IO device/controller**.
- 12. Drag and drop the device called Standard from the GSD file catalog to the 5700 Ethernet network. The 5700 Ethernet network is located at PROFINET IO → Additional Field Devices → Sensors → Coriolis → 5700 Coriolis Meter.

| xampl      | le                                      |                           |           |                                                                                                    |                        |    |                                  |
|------------|-----------------------------------------|---------------------------|-----------|----------------------------------------------------------------------------------------------------|------------------------|----|----------------------------------|
| HW Config  | g - [SIMATIC 400(1) (Conf               | iguration) Proiect_final] |           |                                                                                                    |                        |    |                                  |
| Station Ed | dit Insert PLC View Option              | ns Window Help            |           |                                                                                                    |                        |    |                                  |
| D ~ 0.     |                                         |                           |           |                                                                                                    |                        |    |                                  |
|            | • • • • • • • • • • • • • • • • • • • • |                           |           |                                                                                                    |                        | _  |                                  |
| (0) UR2    |                                         |                           |           |                                                                                                    |                        | ~  |                                  |
| 1          | PS 407 10A                              |                           |           |                                                                                                    |                        |    | Eind:                            |
|            | -                                       |                           |           |                                                                                                    |                        |    |                                  |
| 3          | CPU 412-2 DP                            |                           |           |                                                                                                    |                        |    | Profile: Standard                |
| X2         | DP                                      |                           |           |                                                                                                    |                        |    | PROFIBUS DP                      |
| XI         | MPI/DP                                  |                           |           |                                                                                                    |                        |    | PROFIBUS-PA                      |
| 4<br>E     | HE CD 443-5 Basic                       |                           |           |                                                                                                    |                        |    | PROFINET IO                      |
| 0          | HE CP 443-3 EX                          |                           |           |                                                                                                    |                        |    | Additional Field Devices         |
| XT         | Siemens                                 |                           |           | Profinet:                                                                                                    | PROFINET-IO-System (10 | 0) | E Sensors                        |
| XTPTR      | Port 1                                  |                           |           |                                                                                                    |                        |    | 🖻 🧰 Coriolis                     |
| XT P2 R    | Port 2                                  |                           |           |                                                                                                    |                        |    | E- 5700 Coriolis Meter           |
| 7          | D132xDC 24V                             |                           |           |                                                                                                    |                        |    | E Standard                       |
| 8          | D032xDC24V/0.5A                         |                           |           | (and the second second s |                        |    | Input Modules - Slot 1           |
| 9          |                                         |                           |           | 产(1)                                                                                                    | mmi5700                |    | API Heterial                     |
|            |                                         |                           |           |                                                                                                    |                        |    | APM - Liquid Volume              |
|            |                                         |                           |           |                                                                                                    |                        |    | Batcher                          |
|            |                                         |                           |           | _                                                                                                    |                        |    | Concentration Measurement        |
|            |                                         |                           |           |                                                                                                    |                        |    | Gas Standard Volume              |
|            |                                         |                           |           |                                                                                                    |                        |    | Large Configurable Data          |
|            |                                         |                           |           |                                                                                                    |                        |    | Liquid Volume                    |
|            |                                         |                           |           |                                                                                                    |                        |    | Mass Flow - Common Data          |
|            |                                         |                           |           |                                                                                                    |                        |    | - Medium Configurable Data       |
|            |                                         |                           |           |                                                                                                    |                        |    | Small Configurable Data          |
|            |                                         |                           |           |                                                                                                    |                        |    | E Dutput Modules - Slot 2        |
|            |                                         |                           |           |                                                                                                    |                        |    | APM External Process Data        |
|            |                                         |                           |           |                                                                                                    |                        |    | Batcher                          |
|            |                                         |                           |           |                                                                                                    |                        |    | Batcher and External Process Da  |
|            |                                         |                           |           |                                                                                                    |                        |    | Configurable Data                |
|            |                                         |                           |           |                                                                                                    |                        |    | Discrete Actions - Common Data   |
|            |                                         |                           |           |                                                                                                    |                        | ~  | External Process Data            |
|            |                                         |                           |           |                                                                                                    |                        | >  |                                  |
|            |                                         |                           |           |                                                                                                    |                        |    |                                  |
| (1)        | mmi5700                                 |                           |           |                                                                                                    |                        |    | + in Ident Systems               |
|            | -                                       | 1                         |           |                                                                                                    |                        |    | Network Components               |
| Slot       | Module                                  | Order number              | I Address | Q address                                                                                                    | Diagnostic Address     | C  | E Sensors                        |
| 0          | mmi5700                                 | 5700"1"C"ZZ"HHCZZ"        |           |                                                                                                    | 4086*                  |    | Switching devices                |
| 87         | Interface                               |                           |           | -                                                                                                    | 4085*                  | _  | E SIMATIC 300                    |
| F1         | RJ45 10/100 MBit/s                      |                           | -         | -                                                                                                    | 4084*                  | _  | SIMATIC 400                      |
| 0.32770    | H145 10/100 MBit/s                      |                           | 1 74      |                                                                                                    | 4083*                  | -  | SIMATIC PC Based Control 300/400 |
| 1          | Small Configurable Data                 |                           | 471       |                                                                                                    |                        | _  | E SIMATIC PC Station             |
| 2          |                                         |                           |           |                                                                                                    |                        |    |                                  |

- 13. Double-click on the device to enter the configuration menu.
- 14. Enter the **Device name**.

#### Note

The Device name must:

- Follow all DNS conventions
- Cannot start with a number
- Cannot contain uppercase alpha characters
- 15. Make the appropriate IP address configuration of the device, and press **Ok**.

You can use the **Ethernet** button if required.

If the **Use name in IO device/controller** checkbox is checked in the network properties, then **Device name** will have the following format: *device\_name.network\_name*.

| Option                                                    | Description                                                                                |             |
|-----------------------------------------------------------|--------------------------------------------------------------------------------------------|-------------|
|                                                           | Properties - mmi5700                                                                       |             |
|                                                           | General Identification                                                                     |             |
|                                                           | Short description: 5700CoriolisMeter<br>5700 Coriolis Meter, for PNID controller with PDev | <u>_</u>    |
|                                                           | Order no./ firmware: 00210 / Z1.0<br>Family: Coriolis                                      |             |
|                                                           | Device name: mmi5700                                                                       |             |
|                                                           | GSD file: GSDML-V2.31-Micro Motion-Coriolis-20151007-125700.x                              | ml          |
|                                                           | Change Release Number                                                                      |             |
|                                                           | Node in PROFINET IO system                                                                 |             |
|                                                           | Device number: 1 v pn (100)                                                                |             |
|                                                           | IP address: 192.168.0.1 Ethernet                                                           |             |
|                                                           | Assign IP address via IO controller                                                        |             |
|                                                           | Comment:                                                                                   |             |
|                                                           |                                                                                            | 8           |
| Device name when the Use                                  | ОК                                                                                         | Cancel Help |
| name in IO device/<br>controller checkbox is<br>unchecked |                                                                                            |             |

| Option                                      | Description                                                     |          |
|---------------------------------------------|-----------------------------------------------------------------|----------|
|                                             | Properties - mmi5700.pn                                         |          |
|                                             | General Identification                                          |          |
|                                             | Short description: 5700CoriolisMeter                            |          |
|                                             | 5700 Coriolis Meter, for PNIO controller with PDev              | 4        |
|                                             | Dide to Airmuse 00210 / 71 0                                    | <u> </u> |
|                                             | Family. Coriolis                                                |          |
|                                             | Device name: mmi5700 , pn                                       |          |
|                                             | GSD file: GSDML-V2 31-Micro Motion-Cariolis-20151007-125700 vml |          |
|                                             |                                                                 |          |
|                                             | Change Release Number                                           |          |
|                                             | Node in PROFINET ID system                                      |          |
|                                             | Device number: 1 v pn (100)                                     |          |
|                                             | Assign IP address via ID controller                             |          |
|                                             | Comment                                                         |          |
|                                             |                                                                 | <u>×</u> |
|                                             |                                                                 | 2        |
|                                             | OK Cancel                                                       | Help     |
| Device name when the Use name in IO device/ |                                                                 |          |
| <b>controller</b> checkbox is               |                                                                 |          |
| checked                                     |                                                                 |          |

16. Click on the 5700 Ethernet icon to display the HW configuration in the lower screen.

17. From the HW Catalog, drag the input and output slots to one of the following locations:

- PROFINET IO  $\rightarrow$  Additional Field Devices  $\rightarrow$  Sensors  $\rightarrow$  Coriolis  $\rightarrow$  5700 Coriolis Meter  $\rightarrow$  Standard  $\rightarrow$  Input Modules Slot 1
- PROFINET IO  $\rightarrow$  Additional Field Devices  $\rightarrow$  Sensors  $\rightarrow$  Coriolis  $\rightarrow$  5700 Coriolis Meter  $\rightarrow$  Standard  $\rightarrow$  Output Modules Slot 2

#### Example

If **Empty** is selected, delete the slot by right-clicking on the slot, and selecting **Delete**. For a description of the Input and Output slots, see Input and output slots.

#### Example

In this example, Small Configurable Data has been added to Slot 1.

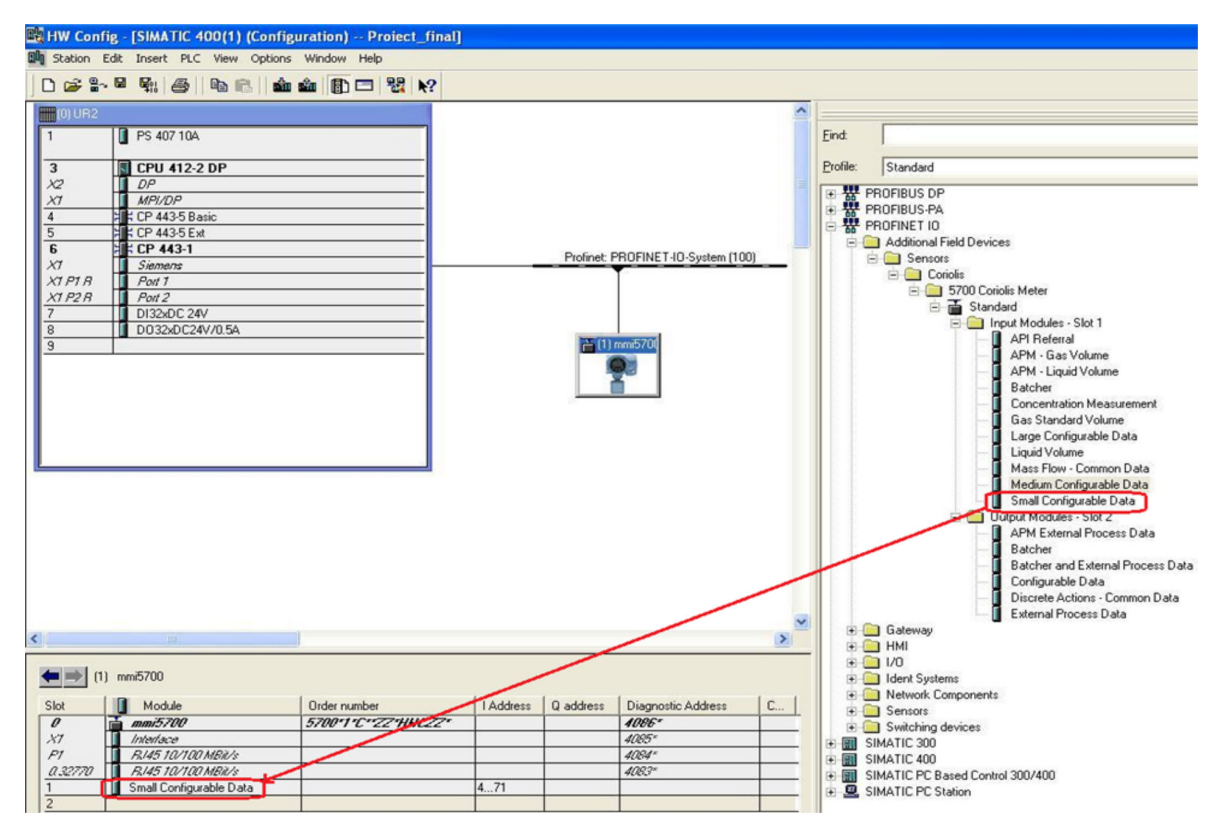

- 18. Press Save and Compile.
- 19. Press Download to Module to download the configuration into the CPU module.

#### Note

The modules configured and downloaded in the HW Config are set in the transmitter. You do not need to set the Input or Output modules on the transmitter first. You can configure the variables in the input data sets using the web server or ProLink III.

#### Example

| 🖳 HW Confi               | ig - [SIMATIC 400(1) (Configuration) Proiect     | final]                        |
|--------------------------|--------------------------------------------------|-------------------------------|
| 00 Station E             | Edit Insert PLC View Options Window Help         |                               |
| 🗅 🗃 🔓                    | • 强 🖉 🖻 🛍 🛍 🚯 🗖 💥 🕨                              | 2                             |
| (0) UR2                  | PS 407 10A                                       |                               |
| 3<br>×2<br>×7            | CPU 412-2 DP                                     | Download                      |
| 4<br>5<br>6              | H CP 443-5 Basic<br>CP 443-5 Ext<br>CP 443-5 Ext | - SIMATIC 400(1)<br>- Module: |
| X1<br>X1 P1 R<br>X1 P2 R | Siemens<br>Poil 1<br>Poil 2                      | [0/3/0] CPU 412-2 DP          |
| 7<br>8<br>9              | DI32xDC 24V<br>D032xDC24V/0.5A                   | Cancel                        |

The configuration is downloaded into the CPU module. The PLC should show a red LED bus fault.

## 3.3 Configure Ethernet IP address and device name

Use this procedure to configure the Ethernet IP address and device name for the Model 5700 Ethernet device.

#### Procedure

1. Choose  $PLC \rightarrow Ethernet \rightarrow Edit Ethernet Node$ .

#### Example

| @ B-1                    | ≌ ¶: é                                                            | Download<br>Upload                                                                     | Ch/H             |                    |
|--------------------------|-------------------------------------------------------------------|----------------------------------------------------------------------------------------|------------------|--------------------|
| IOIUR2                   | PS 407                                                            | Download Module Identification<br>Upload Module Identification to                      | PG               |                    |
| 3                        | CPU 4                                                             | Faulty Modules                                                                         |                  | 1                  |
| x2<br>x7<br>5<br>6<br>x7 | DP<br>MPUDA<br>COP 443<br>COP 443<br>COP 443<br>COP 444<br>Siemer | Module Information<br>Operating Mode<br>Clear/Reset<br>Set Time of Day<br>Montor/ModPy | Otri+D<br>Chil+1 | Piolinet P         |
| x1 P1 R                  | Pot 7                                                             | Lipdate Fata-aire                                                                      |                  |                    |
| 1                        | D132xD                                                            | Selle Device Name to Metnory (                                                         | Cedia:           |                    |
| 3                        | 00324                                                             | Ethernet                                                                               |                  | Edit Ethernet Node |
|                          |                                                                   | PROFIBUS                                                                               | ,                | Verify Device Name |
|                          |                                                                   | Save Service Data                                                                      |                  | Assign Device Name |

2. To configure the programming machine (PG) to PC interface, choose **Options** → **Set PG/PC Interface...** 

#### Example

| ) 🧀 🔐 🛲 其 🗞 🛍 🖆        | Customize                     | Ctrl+Alt+E | · 7 2 8 8 5 8                    | II 12                 |                  |               |          |         |
|------------------------|-------------------------------|------------|----------------------------------|-----------------------|------------------|---------------|----------|---------|
| Acyclic_test_results 0 | Access Protection             | ,          | in language Size in the work me. | Туре                  | Version (Header) | Name (Header) | Unlinked | Author  |
| E SIMATIC 400(1)       | Change Log                    |            | -                                | 508                   | -                | -             | -        | -       |
| B (m) S7 Program(1)    | Text Libraries                |            | 52                               | Organization Block    | 0.1              |               | -        |         |
| Sources                | Language for Display Devices  |            | 150                              | Function block        | 0.1              |               | -        |         |
| Blocks CP 4121         | Manana Multilingual Texts     | 1          | 38                               | Data Block            | 0.1              |               | -        |         |
| C C C C C              | manage multilingual retts     |            | 40                               | Data Block            | 0.1              |               | -        |         |
| C                      | Rewire                        |            | 64                               | Instance data block   | 0.1              |               | -        | SIMATIO |
| C                      | Run-Time Properties           |            | 62                               | Instance data block   | 0.1              |               |          | SIMATIO |
| 12                     | man rank roperocas            |            | -                                | Variable Table        | 0.1              |               | -        |         |
| 5                      | Compare Blocks                |            | -                                | System function block | 1.0              | ROREC         | -        | SIMATIC |
| 8                      | Reference Data                | ,          | -                                | System function block | 1.0              | WRREC         | -        | SIMATIC |
|                        | Define Global Data            |            |                                  |                       |                  |               |          |         |
|                        | Configure Network             |            |                                  |                       |                  |               |          |         |
|                        | Simulate Modules              |            |                                  |                       |                  |               |          |         |
|                        | Configure Process Diagnostics |            |                                  |                       |                  |               |          |         |
|                        | CAx Data                      |            |                                  |                       |                  |               |          |         |
| 1                      | Set PG/PC Interface           |            |                                  |                       |                  |               |          |         |

3. Press Browse to find the Model 5700 Ethernet device on the network.

#### Tip

If you cannot find the Model 5700 device, turn off your firewall. Firewalls sometimes prevent SIMATIC Manager from browsing network devices.

#### Example

| Themet node               |               | N. 4          |
|---------------------------|---------------|---------------|
| MAC address:              | · · · · · ·   | Biovise       |
| Set IP configuration      |               |               |
| Use IP parameters         |               |               |
| IP address:               |               | Galeway       |
|                           |               | Address       |
| Client ID:                | C MAC address | C Device name |
|                           | on            |               |
| Loign device name         |               |               |
| Device name:              |               | Assignitione  |
| Reset to factory settings |               |               |
|                           |               | Beast         |

4. Select the device from the list and press **Ok**.

#### Example

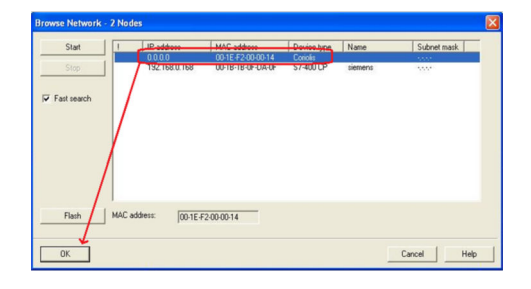

- 5. Fill in the appropriate network settings and press Assign IP Configuration.
- 6. Fill in the device name and press Assign Name.

Make sure the IP configuration and device name are the same as what you configured in Create a PROFINET network.

Example

| anonino ano ano                    |                   |                         |
|------------------------------------|-------------------|-------------------------|
|                                    |                   | Nodes accessible online |
| 1AC address:                       | 00-1E-F2-00-00-14 | Browse                  |
| et IP configuration                |                   |                         |
| Use IP paramete                    | rs                |                         |
| -                                  |                   | Gateway                 |
| IP address:                        | 192.168.0.1       | Do not use router       |
| Subnet mask:                       | 255.255.255.0     | C Use router            |
|                                    |                   | Address: 192.168.0.1    |
| Client ID:                         |                   |                         |
| Assign IP Config                   | uration           |                         |
|                                    |                   |                         |
| \ssign device name                 |                   |                         |
| Assign device name<br>Device name: | mmi5700           | Assign Name             |
| Assign device name<br>Device name: | mmi5700           | Assign Name             |

7. Press Browse again to make sure the changes were applied to the device.

| Start  | I IP address    | MAC address       | Device type | Name    | Subnet mask |
|--------|-----------------|-------------------|-------------|---------|-------------|
|        | 192.168.0.1     | 00-1E-F2-00-00-14 | Coriolis    | mmi5700 |             |
| лр     | 192.168.0.168   | 00-1B-1B-0F-DA-0F | S7-400 CP   | siemens |             |
| search |                 |                   |             |         |             |
|        |                 |                   |             |         |             |
|        |                 |                   |             |         |             |
| sh     | MAC address: 00 | 0-1E-F2-00-00-14  |             |         |             |

8. Choose  $PLC \rightarrow Ethernet \rightarrow Verify Device Name$  to verify the device name was properly assigned.

| <b>2 2 1</b>     | \$\$10   €                                                    | Download<br>Upload                                                                       | Ctrl+L                  |                                 |
|------------------|---------------------------------------------------------------|------------------------------------------------------------------------------------------|-------------------------|---------------------------------|
| (0) UR2          | PS 407                                                        | Download Module Identification<br>Upload Module Identification to                        | n<br>o PG               |                                 |
|                  | CPU 4                                                         | Faulty Modules                                                                           |                         |                                 |
| 2<br>7<br>7<br>7 | DP<br>MPI/Di<br>CP 443<br>CP 443<br>CP 443<br>CP 44<br>Siemer | Module Information<br>Operating Mode<br>Clear/Reset<br>Set Time of Day<br>Monitor/Modify | <b>Ctrl+D</b><br>Ctrl+I | Profinet: PROFINET-IO-System (1 |
| 1 P1 R<br>1 P2 R | Port 1<br>Port 2                                              | Update Firmware                                                                          |                         | - [1] mmi570                    |
|                  | DI32xD                                                        | Save Device Name to Memory                                                               | Card                    |                                 |
|                  | DU32x                                                         | Ethernet                                                                                 | Þ                       | Edit Ethernet Node              |
|                  |                                                               | PROFIBUS                                                                                 | •                       | Verify Device Name              |
|                  | 5                                                             | Save Service Data                                                                        |                         | Assign Device Name              |

#### Example

| Verify Device    | Name       |                  |                   |             | 2           | × |
|------------------|------------|------------------|-------------------|-------------|-------------|---|
| Available Device | es:        |                  |                   |             |             |   |
| Device name      | Status     | IP address       | MAC address       | Device type |             |   |
| mmi5700          | -          | 192.168.0.1      | 00-1E-F2-00-00-14 | Coriolis    | Assign Name |   |
| Show only m      | issing and | d incorrectly co | nfigured devices  |             |             |   |
| Close            |            |                  |                   |             | Help        |   |

# 3.4 Verify communications

#### Procedure

- Verify that the PLC shows no faults (red lights). The most likely error will be a Bus Fault (BF LED is red), which means either the **Device Name**, the **IP address**, the **Input Slot**, or the **Output Slot** between the PLC and the Model 5700 Ethernet transmitter does not match.
- 2. To verify you are receiving data:
  - a) In the HW Config, click the Model 5700 Ethernet icon.
  - b) Right-click on the Input Slot and press Monitor/Modify.
  - c) Click the I/O Display box and the Monitor box to see the process variables updating.

|             | _                                                            |            |                                                       |                |                |
|-------------|--------------------------------------------------------------|------------|-------------------------------------------------------|----------------|----------------|
| Path        | emerse                                                       | on\SIMATIC | 400(1)\CPU 412-5 H P1                                 | N/DP           |                |
| 1           | Address                                                      | Symbol     | Display forma                                         | t Status value | Modify value   |
| 1           | PIB 0                                                        |            | HEX                                                   | B#16#41        |                |
| 2           | PIB 1                                                        |            | HEX                                                   | B#16#A0        |                |
| 3           | PIB 2                                                        |            | HEX                                                   | B#16#00        |                |
| 4           | PIB 3                                                        |            | HEX                                                   | B#16#00        |                |
| 5           | PIB 4                                                        |            | HEX                                                   | B#16#40        |                |
| 6           | PIB 5                                                        |            | HEX                                                   | B#16#00        |                |
| 7           | PIB 6                                                        |            | HEX                                                   | B#16#00        |                |
| 8           | PIB 7                                                        |            | HEX                                                   | B#16#00        |                |
| 9           | PIB 8                                                        |            | HEX                                                   | B#16#3F        |                |
| 10          | PIB 9                                                        |            | HEX                                                   | B#16#80        |                |
| 11          | PIB 10                                                       |            | HEX                                                   | B#16#00        |                |
| Run<br>IV M | Row Not Eff<br>conditionally<br>fonitor<br>fodify<br>Tripper | ective     | Update Force Symbo<br>tun immediately<br>Status Value | I with F5      | pheral Outputs |

3. If the transmitter is still not communicating, from the transmitter display, choose Menu → Configuration → Ethernet settings → Primary Protocol → Profinet to verify that PROFINET is the configured primary protocol on the Model 5700 Ethernet transmitter.

## 3.5 Troubleshooting the PROFINET integration

### 3.5.1 Cannot download PROFINET into the PLC controller

Use the following procedure if you cannot download the PROFINET program into the PLC controller.

#### Procedure

- 1. Choose  $PLC \rightarrow Ethernet \rightarrow Edit Ethernet Node$ .
- 2. Select **Browse**. A list of network devices with MAC IDs is displayed.
- 3. Select the PROFINET controller and press **OK**.

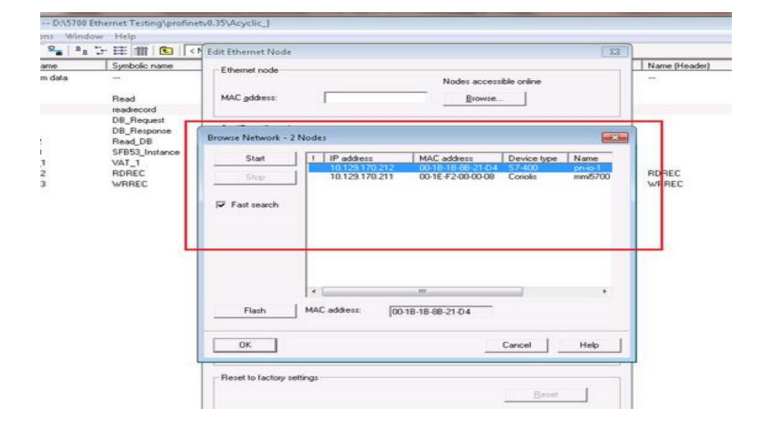

# 4 Configuring Siemens PLC read/write operation

#### Procedure

- 1. To insert the data blocks:
  - You will use the data blocks to configure the request and response parameters on the Siemens PLC. a) From the SIMATIC Manager screen, select Insert → S7 Block → Data Block.

#### Example

|           | 3580:00                         | - 7 | 📲 🔄 🖽 🏢 💽 🔤 No.      | liter) 💌            | / 캡송 혐프             |                                            |                  | Sec. 1  |
|-----------|---------------------------------|-----|----------------------|---------------------|---------------------|--------------------------------------------|------------------|---------|
| Acyclic_b | Subnet                          | - > | Symbolic name        | Created in language | Size in the work me | Type                                       | Version (Header) | Nome (h |
| 8-10 C    | Program                         |     |                      | -<br>LAD            | -                   | SDB<br>Occurring Stock                     | -                | -       |
| 8.2       | ST Software                     |     | DB Request           | 08                  | 45                  | Data Block                                 | 0.1              |         |
|           | S7 Block                        |     | 1 Organization Block | DB                  | 43                  | Data Block                                 | 0.1              |         |
| (B 📲 C    | M7 Software                     | •   | 2 Function Block     | DB<br>DB            | 64<br>62            | Instance data block<br>Instance data block | 0.1<br>0.1       | -       |
|           | Symbol Table                    |     | 3 Function           |                     |                     | Variable Table                             | 01               | anare.  |
|           | Text Library<br>External Source | 1   | 5 Data Type          | STL                 | -                   | System function block.                     | 10               | WRRE    |

b) From the *Properties* screen, enter the values as shown in the following example and select OK.

#### Example

| Properties - Data Block         |                                               | x        |
|---------------------------------|-----------------------------------------------|----------|
| General - Part 1 General        | Part 2 Calls Attributes                       |          |
| Name and type:                  | DB2 Shared DB                                 | <b>_</b> |
| Symbolic Name:                  | DB_Request                                    |          |
| Symbol Comment:                 |                                               |          |
| Created in Language:            | DB                                            |          |
| Project path:                   |                                               | _ ["     |
| Storage location<br>of project: | D:\MODBUS TCP\Profinet v0.35\emerso_1         | - 11     |
|                                 | Code Interface                                |          |
| Date created:                   | 02/04/2016 04:52:16 PM                        |          |
| Last modified:                  | 02/04/2016 04:52:16 PM 02/04/2016 04:52:16 PM |          |
| Comment:                        |                                               | ^        |
|                                 |                                               |          |
|                                 | ]                                             | ~        |
| ОК                              | Cancel Hel                                    | P        |

The first of two data blocks is created.

c) From the *Properties* screen, enter the values as shown in the following example and select OK.

| Name and type:                  | DB3 Sha                | red DB 👻          |               | - |
|---------------------------------|------------------------|-------------------|---------------|---|
| Symbolic Name:                  | DB_Response            |                   |               |   |
| Symbol Comment:                 |                        |                   |               |   |
| Created in Language:            | DB                     |                   |               |   |
| Project path:                   |                        |                   |               | _ |
| Storage location<br>of project: | D:\MODBUS TCP\Profin   | et v0.35\emerso_1 |               |   |
|                                 | Code                   | Interface         |               |   |
| Date created:                   | 02/04/2016 04:53:10 PM |                   |               |   |
| Last modified:                  | 02/04/2016 04:53:10 PM | 02/04/2016        | 5 04:53:10 PM |   |
| Comment:                        |                        |                   |               | * |
|                                 |                        |                   |               |   |

The second of two data blocks is created.

- 2. To copy the SFB52 and SFB53 data blocks to your project:
  - a) From the SIMATIC Manager screen, select File  $\rightarrow$  Open and select the Library tab.
  - b) Select Standard Library and press OK.

#### Example

| Name                                                                                                    | Storage path                                                                                        |  |
|----------------------------------------------------------------------------------------------------|----------------------------------------------------------------------------------------------------|--|
| Redundant IO CGP                                                                                                  | V40 C:\Program Files\Siemens\Step7\S7lbs\red_io_1                                                   |  |
| Redundant IO CGF                                                                                                  | V52 C:\Program Files\Siemens\Step7\S7libs\red_io52                                                  |  |
| Redundant IO MG                                                                                                   | V32 C:\Program Files\Siemens\Step7\S7lbs\ved_io_0                                                   |  |
| SIMATIC NET CF                                                                                                    | C:\Program Files\Siemens\Step7\S7libs\simation                                                      |  |
|                                                                                                    |                                                                                                    |  |
| Standard Library<br>Stalibs (V2)                                                                                  | C-VProgram Files\Siemens\Step7\S7libs\stdlb30<br>C-VProgram Files\Siemens\Step7\S7libs\stdlbs       |  |
| Standsed Library<br>stdlibs (V2)                                                                                  | C:\Program Files\Siemens\Step7\S7lbs\stdlbs<br>C:\Program Files\Siemens\Step7\S7lbs\stdlbs          |  |
| Standard Lonary<br>stdilos (V2)<br>ser projects:                                                                  | C:\Program Files\Siemens\Step7\S7lbs\stdlbs<br>C:\Program Files\Siemens\Step7\S7lbs\stdlbs          |  |
| Standard Lonary<br>stdilos (V2)<br>ser projects:<br>branies:                                                      | C-VProgram Files\Stemens\Step7\S7lbs\stdlbs<br>C-VProgram Files\Stemens\Step7\S7lbs\stdlbs<br>inted |  |
| Standard Lonary Standard Lonary Standard Lonary Set standard Lonary Set set projects: set projects: set projects: | C.\Program Files\Stemens\Step7\S7lbs\stdlbs<br>C.\Program Files\Stemens\Step7\S7lbs\stdlbs<br>Inded |  |

The pre-defined library opens.

- c) From the *Standard Library* tree view, select **System Function Blocks**  $\rightarrow$  **Blocks**.
- d) From the right panel, select SFB52 and SFB53, and select Copy.

| 😹 🔐 🖉 👗 🗞 😭                          | ê 0 ÷ 1     | 눈 註 冊 💼 🛛 🖓   | et >         | • 7        | 18 <b>6 8</b>    | 🗊 🐶               |       |                  |               |
|--------------------------------------|-------------|---------------|--------------|------------|------------------|-------------------|-------|------------------|---------------|
| Standard Library                     | Object name | Symbolic name | Created in 1 | kagange Si | e in the work me | Type              | _     | Version (Header) | Name (Header) |
| Communication Blocks                 | SFB43       | PULSEGEN      | SIL          |            |                  | System function h | lock  | 1.0              | PULSEGEN      |
| IEC Function Blocks                  | SFB44       | ANALOG        | STL          |            |                  | System function b | lock  | 1.0              | ANALOG        |
| minellaneous Blocks                  | SFB46       | DOGITAL       | STL          |            |                  | System function b | lock  | 1.0              | DIGITAL       |
| Organization Blocks                  | 5 SFB47     | COUNT         | STL          |            |                  | System function b | dock. | 1.0              | COUNT         |
| PID Control Ellocks                  | 575B48      | FREQUENC      | STL          |            |                  | System function b | lock  | 1.0              | FREQUENC      |
| PROFienergy Blocks                   | SFB49       | PULSE         | SIL          |            |                  | System function h | lock  | 1.0              | PULSE         |
| 23-57 Converting Bucks               | ga 57852    | RDREC         | SIL          |            |                  | Series Inches     | lock. | 1.0              | RDREC #       |
| So Electo                            | ga 57853    | WRREC         | ZTL          | Open Obj   | ect              | Ctrl+Alt+O        | 24    |                  |               |
| and The City on a character a Rivela | SP854       | RALEM         | STL          | 200        |                  | 12241122          | ek.   | 1.0              | RALRM         |
| I'm tree constant parts              | SFB60       | SEND_PTP      | STL          | Cut        |                  | Ctrl+X            | 12    | 1.0              | SEND_PTP      |
|                                      | 1 SFB61     | RCV_PTP       | STL          | Сору       |                  | Ctrl+C            | ek.   | 1.0              | RCV_PTP       |
|                                      | 55 SFB62    | RES_RCVB      | STL          | Datte      |                  | Childy            | ek.   | 1.0              | RES_RCVB      |
|                                      | 5 SFB63     | SEND_RK       | STL          | C BANK     |                  | Correct of        | kk.   | 1.0              | SEND_RK       |
|                                      | 1 SFB64     | FETCH_RK      | STL          | Delete     |                  | Del               | ek.   | 1.0              | FETCH_RK      |
|                                      | SFB65       | SERVE_RK      | STL          |            |                  |                   | kk.   | 1.0              | SERVE_RK      |
|                                      | SFB73       | RCYREC        | STL          | Insert New | Object           | ,                 | \$k   | 1.0              | RCVREC        |
|                                      | 55874       | PRVREC        | STL          |            |                  |                   | ek.   | 1.0              | FRVREC        |
|                                      | 2 SFB75     | SALRM         | STL          | Compare    | blocks           |                   | ek.   | 1.0              | SALRM         |
|                                      | 1 SFB81     | RD_DPAR       | STL          | Drint      |                  |                   | ek.   | 1.0              | RD_DPAR       |
|                                      | 5 SFB104    | IP_CONF       | STL          | FIRE       |                  | · · · ·           | ek.   | 1.0              | IP_CONF       |
| -                                    | SFC0        | SET CLK       | STL          | Saecial Ol | iest Properties  |                   |       | 1.0              | SET CLE       |

SFB52 and SFB53 are copied to your **Projects** folder under **CPU**  $\rightarrow$  **S7 Program**  $\rightarrow$  **Blocks**.

- 3. To add the SFB52 and SFB53 DB instances:
  - a) To create the data blocks, choose  $\textbf{Insert} \rightarrow \textbf{S7} \ \textbf{Block} \rightarrow \textbf{Data} \ \textbf{Block}.$
  - b) Enter the values as shown in the following example and select **OK**.

| схапріе |
|---------|
|---------|

| General - Part 1 General        | Part 2 Calle Attri  | butes ]           |                       |      |
|---------------------------------|---------------------|-------------------|-----------------------|------|
|                                 |                     |                   |                       |      |
| Name and type:                  | DB52                | Instance DB       | ▼ SFB52               | -    |
| Symbolic Name:                  | SFB52_Instance      |                   |                       |      |
| Symbol Comment:                 |                     |                   |                       |      |
| Created in Language:            | DB 💌                |                   |                       |      |
| Project path:                   |                     |                   |                       |      |
| Storage location<br>of project: |                     | rofinet v0.35\eme | erso_1                |      |
|                                 | Code                | Int               | terface               |      |
| Date created:                   | 02/04/2016 05:07:40 | PM                |                       |      |
| Last modified:                  | 02/04/2016 05:07:40 | PM 02             | 2/04/2016 05:07:40 PM |      |
| Comment:                        |                     |                   |                       | *    |
|                                 |                     |                   |                       |      |
|                                 |                     |                   |                       | -    |
|                                 |                     |                   |                       |      |
| ок                              |                     |                   | Cancel                | Help |

The first of the two data block DB instances is added.

c) Enter the values as shown in the following example and select **OK**.

| 1                               |                           |                    |       |
|---------------------------------|---------------------------|--------------------|-------|
| Name and type:                  | DB53 Instance             | DB 💌 SFB53         | •     |
| Symbolic Name:                  | SFB53_Instance            |                    |       |
| Symbol Comment:                 |                           |                    |       |
| Created in Language:            | DB                        |                    |       |
| Project path:                   |                           |                    |       |
| Storage location<br>of project: | D:\MODBUS TCP\Profinet v0 | .35\emerso_1       |       |
|                                 | Code                      | Interface          |       |
| Date created:                   | 02/04/2016 05:08:38 PM    |                    |       |
| Last modified:                  | 02/04/2016 05:08:38 PM    | 02/04/2016 05:08:3 | 18 PM |
| Comment:                        |                           |                    | *     |
|                                 |                           |                    |       |
|                                 |                           |                    | -     |

The second of the two data block DB instances is added. The SIMATIC Manager displays the entries.

| Object name         | Symbolic name                                                                                                    | Created in language       | Size in the work me | Туре                  | Version (Header) |
|---------------------|----------------------------------------------------------------------------------------------------|---------------------------|---------------------|-----------------------|------------------|
| 🚵 System data       |                                                                                                    |                           |                     | SDB                   | 4                |
| 🕀 0B1               | CYCL_EXC                                                                                                    | LAD                       | 180                 | Organization Block    | 0.1 🌈            |
| DB2                 | DB_Request                                                                                                    | DB                        | 46                  | Data Block            | 0.1              |
| DB3                 | DB_response                                                                                                    | DB                        | 48                  | Data Block            | 0.1 🧹            |
| DB52                | SFB52_Instance                                                                                                    | DB                        | 64                  | Instance data block   | 0.1              |
| 🖬 DB53              | SFB53_Instance                                                                                                    | DB                        | 62                  | Instance data block   | 0.1              |
| VAT_1               | VAT_1                                                                                                    |                           |                     | Variable Table        | 0.1              |
| 🚰 SFB52             | RDREC                                                                                                    | STL                       |                     | System function block | 1.0              |
| 🚰 SFB53             | WRREC                                                                                                    | STL                       |                     | System function block | 1.0 🦼            |
| Land and the second | and the second second s | Contraction of the second |                     | and and a             |                  |

4. To configure the DB2 Request data block, double-click **DB2 Request** and enter the values as shown in the following example.

#### Example

| 4 | DB2 "DB_Request" WorkAcyclic_test_results\SIMATIC | C 4 | 400(1)\CPU 412-5 H PN/DP\\DB2 |            |               |         |
|---|---------------------------------------------------|-----|-------------------------------|------------|---------------|---------|
| I | Address                                           | N   | ame                           | Туре       | Initial value | Comment |
| I | 0.0                                               | Γ   |                               | STRUCT     |               |         |
| I | +0.0                                              |     | Word2                         | WORD       | W#16#0        |         |
| I | +2.0                                              |     | Word3                         | WORD       | V#16#0        |         |
| I | +4.0                                              |     | Word4                         | WORD       | W#16#0        |         |
| I | +6.0                                              |     | Word5                         | WORD       | W#16#0        |         |
| I | =8.0                                              | Γ   |                               | END STRUCT |               |         |

5. To configure the DB3 Response data block, double-click **DB3 Response** and enter the values as shown in the following example.

| DB3 "DB_Response" Proiect_fin | AINSIMATIC 400(1)\CP | U 412-2 DP\\DB3 |               |         |
|-------------------------------|----------------------|-----------------|---------------|---------|
| Address                       | Name                 | Туре            | Initial value | Comment |
| 0.0                           |                      | STRUCT          |               |         |
| +0.0                          | ReadWordl            | REAL            | 0.000000e+000 |         |
| +4.0                          | ReadWord2            | REAL            | 0.000000e+000 |         |
| +8.0                          | ReadWord3            | REAL            | 0.000000e+000 |         |
| =12.0                         |                      | END_STRUCT      |               |         |

- 6. To program acyclic read:
  - a) Double-click OB1.

#### Example

| Object name   | Symbolic name  | Created in language | Size in the work me | Туре                  | Version (Header) | 4  |
|---------------|----------------|---------------------|---------------------|-----------------------|------------------|----|
| 🖄 System data |                | 5                   |                     | SDB                   |                  |    |
| 🖬 0B1         | CYCL_EXC       | LAD                 | 174                 | Organization Block    | 0.1              |    |
| 🖬 DB2         | DB_Request     | DB                  | 46                  | Data Block            | 0.1              | 5  |
| 🖬 DB53        | SFB53_Instance | DB                  | 62                  | Instance data block   | 0.1              | ÷. |
| VAT_1         | VAT_1          |                     |                     | Variable Table        | 0.1              | 3  |
| SFB52         | RDREC          | STL                 |                     | System function block | 1.0              | 1  |
| SFB53         | WRREC          | STL                 |                     | System function block | 1.0              | 4  |

#### b) Choose Insert $\rightarrow$ Network.

#### Example

| 🖬 File Edit Ins                                                                                               | ert PLC Debug View | Options Win | dow Help                                                                                                    |                              |           | 5                    |
|----------------------------------------------------------------------------------------------------|--------------------|-------------|----------------------------------------------------------------------------------------------------|------------------------------|-----------|----------------------|
| 🗅 🗃 🔓                                                                                                    | Object             | •           | ≌_64   !≪ ≫!                                                                                                    |                              | *** 📑 🚺   | +++++-0 ™ +→ →>      |
|                                                                                                    | Block Template     | +           |                                                                                                    | Cont                         | tents Of: | 'Environment\Interfa |
| Turni                                                                                                    | Declaration Line   | Alt+Ins     | terface                                                                                                    | 1                            | Name      |                      |
| Bit logi                                                                                                    | Network            | Ctrl+R      | TEMP                                                                                                    |                              | IERP      |                      |
| Enclogi                                                                                                    | Network Comment    |             |                                                                                                    | )                            |           |                      |
| 🕀 🚭 Conver                                                                                                    | Symbol             | Ctrl+J      | "Main Program                                                                                                    | a Sweep (C                   | Cycle)"   |                      |
| ⊕ ⊕ Counte<br>⊕ ⊕ DB call                                                                                     | Program Elements   | Ctrl+G      | nt:                                                                                                    |                              |           | 5                    |
| G Jumps     Jumps     Integer fun                                                                             | ction              |             | work 1: Title:                                                                                                    |                              |           | -                    |
| ● C Move<br>● T Program co                                                                                    | ontrol             |             |                                                                                                    | DB53<br>"SFB53_<br>Instance" |           | 3                    |
| <ul> <li>Image: Britten Shift/Rotate</li> <li>Image: Britten Status</li> <li>Image: Britten Status</li> </ul> | e                  |             | Wri                                                                                                    | SFB53<br>te a Proc           | ess       |                      |
| Timers                                                                                                    |                    | _ملطل       | Description of the second second seco | ata Recor<br>"WRPRO          | d         | and well             |

c) To configure the input and output parameters, from SFB blocks, drag SFB52 to Network.

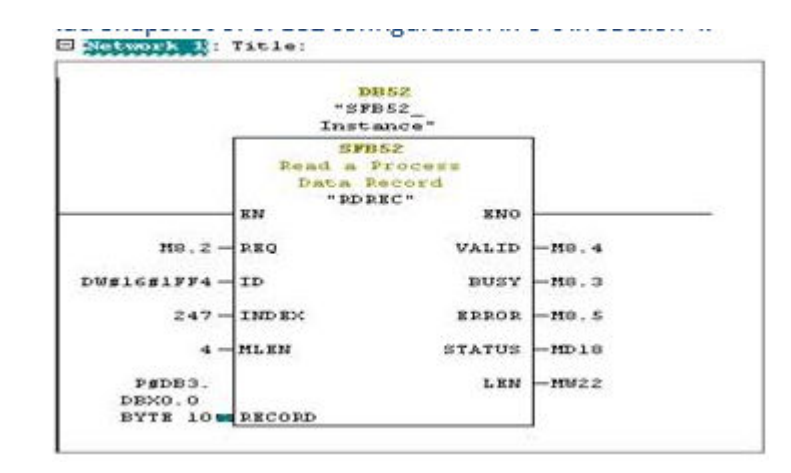

| Parameter | Description                                                                                                    |
|-----------|----------------------------------------------------------------------------------------------------|
| REQ       | <ul> <li>The Read request is sent to the Model 5700 using bit memory M8.2. You have the following options:</li> <li>1 (true) starts the read request. You must end the request.</li> </ul>         |
|           | • 0 (false) ends the request. Reset Bit logic is used to reset M8.2.                                                                                                    |
| VALID     | Bit memory M8.4 indicates whether a new data record was received and valid.                                                                                                    |
| BUSY      | Bit memory M8.3 indicates whether the read process has terminated or not.                                                                                                    |
| ERROR     | Bit memory M8.5 indicates whether an error has occurred while processing the function.                                                                                                    |
| STATUS    | The double-word bit memory MD18 contains an error code. For error descriptions, see <i>Help on system functions / function blocks</i> .                                                            |
| ID        | Displays the PN-IO diagnostic address (for example,<br>"8180" = 1FF4 hex). This address is used for<br>PROFINET acyclic read/write to the Model 5700E<br>station to perform pre-defined diagnoses. |
| INDEX     | Displays the data record number (247 – starting<br>Modbus register for mass flow). For the Model<br>5700, the starting address is 1.                                                               |
| MLEN      | The maximum length in bytes of data record information to be fetched.                                                                                                    |
| RECORD    | The destination area for the read data record. For DB3 in this example, the starting address is 0 and the address length is two bytes.                                                             |

d) Read the acyclic parameters displayed in the Actual value field.

| Address | Name | Type | Initial value | Actual value | Comment |   |
|---------|------|------|---------------|--------------|---------|---|
|         |      | 0000 | 0.000000.0000 | In ACOLE     |         | - |

7. To program acyclic write, choose S7 Program  $\rightarrow$  Blocks and double-click OB1.

The OB1 block is a Program Cycle Organization Block. The S7 CPU operating system executes OB1 periodically. When OB1 has been executed, the operating system restarts it. Cyclic execution of OB1 is started after the start-up has been completed.

- a) To edit the program, select **OB1**.
- b) Choose Insert  $\rightarrow$  Network.
- c) From **SFB blocks**, drag **SFB53** to **Network and** and configure the input and output as shown in the following example.

| Example      |        |
|--------------|--------|
| □ Network 2: | Title: |

|                             | I       | "SFB53_<br>nstance" | 257   |
|-----------------------------|---------|---------------------|-------|
|                             | =<br>EN | WRREC" ENO          |       |
| H1.0-                       | REQ     | DONE                | -11.1 |
| W#16#1FF4 -                 | ID      | BUSY                | -M1.2 |
| 40 -                        | INDEX   | ERROR               | -M1.3 |
| 2 —                         | LEN     | STATUS              | -MD18 |
| P#DB2.<br>DBX0.0<br>BYTE 8- | RECORD  |                     |       |

8. To create a variable table:

Use the variable table to modify and monitor the connected PLC variables and memory content.

- a) From the SIMATIC Manager screen, choose Insert  $\rightarrow$  S7 Block  $\rightarrow$  Variable Table.
- b) Enter the values as shown in the following examples and save your changes.

#### Example

|   | 4 | Ad  | dress | Symbol             | Display format | Status value | Modify value |
|---|---|-----|-------|--------------------|----------------|--------------|--------------|
| 1 | - | М   | 1.0   |                    | BOOL           | true         | true         |
| 2 |   | DB2 | DBW 0 | "DB_Request".Word1 | HEX            | VV#16#005B   | V\#16#005B   |
| 3 |   |     |       |                    |                |              |              |
| 1 |   |     |       |                    |                |              |              |
| 5 |   |     |       |                    |                |              |              |

The write request is sent to the Model 5700 using bit memory M1.0.

- c) To start the read request, enter 1 (true) in the Modify value field, right-click, and press Modify.
- d) To end the request, enter **0** (false) in the **Modify value** field, right-click, and press **Modify**.
- 9. To download a project to PLC:
  - a) From the *SIMATIC Manager* screen, select the **Download to Module** icon. The configuration is downloaded to your CPU.
  - b) After the project downloads, open the vat table and make the corresponding M 1.0, 8.2 bits high for read and read/write.

The read request is sent to the Model 5700 using bit memory M8.2. The write request is sent to the Model 5700 using bit memory M1.0.

c) Go online to read and write acyclic data into the Model 5700 device module.

# A Input and output slots

# A.1 Input slots

#### Empty

Use the Empty Input slot when no input data is required. Typically for an Ethernet mass flow meter, the Empty Input slot is unused because this meter is a measuring device.

| Assembly<br>Dword<br>index | Name                                   |                                                                                                    | Data type |
|----------------------------|----------------------------------------|----------------------------------------------------------------------------------------------------|-----------|
| 0                          | Mass Flow                              |                                                                                                    | REAL      |
| 1                          | Temperature                            |                                                                                                    | REAL      |
| 2                          | Density                                |                                                                                                    | REAL      |
| 3                          | Drive Gain                             |                                                                                                    | REAL      |
| 4                          | Totalizer 1 (default = Mass Total)     |                                                                                                    | REAL      |
| 5                          | Inventory 1 (default = Mass Inventory) |                                                                                                    | REAL      |
| 6                          | 6 Status                               |                                                                                                    | DWORD     |
|                            | Severity (bits 0-15)                   | • Bit #0 = Immediate Failure                                                                              |           |
|                            |                                        | • Bit #1 = Last Measure Value Failure                                                                     |           |
|                            |                                        | • Bit #2 = Function Check                                                                                 |           |
|                            |                                        | • Bit #3 = Out of Specification                                                                           |           |
|                            |                                        | Bit #4 = Maintenance Required                                                                             |           |
|                            | Counter/Heartbeat (bits 16-32)         | The PLC will display the counter/<br>heartbeat as a signed INT, therefore<br>the counter can be negative. |           |

#### Table A-1: Common input data

| Assembly<br>Dword<br>index | Name                            |                                                              | Data type |
|----------------------------|---------------------------------|--------------------------------------------------------------|-----------|
| 7                          | Alert detail                    | Bit #0 = Electronics Failure                                 | DWORD     |
|                            |                                 | • Bit #1 = Sensor Failed                                     |           |
|                            |                                 | • Bit #2 = Configuration Error                               |           |
|                            |                                 | • Bit #3 = Core Low Power                                    |           |
|                            |                                 | • Bit #4 = Security Breach                                   |           |
|                            |                                 | Bit #5 = Sensor-Transmitter     Communication Error          |           |
|                            |                                 | • Bit #6 = Tube Not Full                                     |           |
|                            |                                 | • Bit #7 = Extreme Primary Purpose<br>Variable               |           |
|                            |                                 | • Bit #8 = Reserved                                          |           |
|                            |                                 | Bit #9 = Flowmeter Initializing                              |           |
|                            |                                 | <ul> <li>Bit #10 = Function Check in<br/>Progress</li> </ul> |           |
|                            |                                 | • Bit #11 = Sensor Being Simulated                           |           |
|                            |                                 | • Bit #12 = Output Fixed                                     |           |
|                            |                                 | • Bit #13 = Drive Over Range                                 |           |
|                            |                                 | • Bit #14 = Process Aberration                               |           |
|                            |                                 | • Bit #15 = Discrete Event X Active                          |           |
|                            |                                 | Bit #16 = Output Saturated                                   |           |
|                            |                                 | Bit #17 = Function Check Failed                              |           |
|                            |                                 | Bit #18 = Data Loss Possible                                 |           |
| 8                          | Echo Output Data Discrete Actio | bus                                                          | DWORD     |

| Table A-1: Common | n input data | (continued) |
|-------------------|--------------|-------------|
|-------------------|--------------|-------------|

#### Table A-2: Liquid volume flow

| Assembly<br>Dword<br>index | Name                                     | Data type     |
|----------------------------|------------------------------------------|---------------|
| 0-8                        | Common input data                        | See Table A-1 |
| 9                          | Volume Flow                              | REAL          |
| 10                         | Totalizer 2 (default = Volume Total)     | REAL          |
| 11                         | Inventory 2 (default = Volume Inventory) | REAL          |

#### Table A-3: Gas volume flow

| Assembly<br>Dword<br>index | Name                                         | Data type     |
|----------------------------|----------------------------------------------|---------------|
| 0-8                        | Common input data                            | See Table A-1 |
| 9                          | Gas Volume Flow                              | REAL          |
| 10                         | Totalizer 4 (default = Gas Volume Total)     | REAL          |
| 11                         | Inventory 4 (default = Gas Volume Inventory) | REAL          |

#### Table A-4: API referral

| Assembly<br>Dword<br>index | Name                                        | Data type     |
|----------------------------|---------------------------------------------|---------------|
| 0-8                        | Common input data                           | See Table A-1 |
| 9                          | Volume Flow                                 | REAL          |
| 10                         | Totalizer 2 (default = Volume Total)        | REAL          |
| 11                         | Inventory 2 (default = Volume Inventory)    | REAL          |
| 12                         | Corrected Density                           | REAL          |
| 13                         | Corrected Vol Flow                          | REAL          |
| 14                         | Totalizer 3 (default = Corrected Vol Total) | REAL          |
| 15                         | Inventory 3 (default = Corrected Vol Inv)   | REAL          |
| 16                         | Avg Density                                 | REAL          |
| 17                         | Avg Temperature                             | REAL          |
| 18                         | СТІ                                         | REAL          |

#### Table A-5: Concentration measurement

| Assembly<br>Dword<br>index | Name                                     | Data type     |
|----------------------------|------------------------------------------|---------------|
| 0-8                        | Common input data                        | See Table A-1 |
| 9                          | Volume Flow                              | REAL          |
| 10                         | Totalizer 2 (default = Volume Total)     | REAL          |
| 11                         | Inventory 2 (default = Volume Inventory) | REAL          |
| 12                         | Density at Reference                     | REAL          |
| 13                         | Std Vol Flow Rate                        | REAL          |
| 14                         | Totalizer 5 (default = Std Vol Total)    | REAL          |
| 15                         | Inventory 5 (default = Std Vol Inv)      | REAL          |
| 16                         | Net Mass Flow Rate                       | REAL          |

| Assembly<br>Dword<br>index | Name                                       | Data type |
|----------------------------|--------------------------------------------|-----------|
| 17                         | Totalizer 6 (default = Net Mass Total)     | REAL      |
| 18                         | Inventory 6 (default = Net Mass Inv)       | REAL      |
| 19                         | Net Vol Flow Rate                          | REAL      |
| 20                         | Totalizer 7 (default = Net Vol Flow Total) | REAL      |
| 21                         | Inventory 7 (default = Net Vol Flow Inv)   | REAL      |
| 22                         | Concentration                              | REAL      |
| 23                         | Density - Fixed SG Units                   | REAL      |
| 24                         | Density - Special Density Units            | REAL      |

#### Table A-5: Concentration measurement (continued)

#### Table A-6: Batcher

| Assembly<br>Dword<br>index | Name                                    | Data type     |
|----------------------------|-----------------------------------------|---------------|
| 0-8                        | Common input data                       | See Table A-2 |
| 9–11                       | Liquid Volume                           |               |
| 12                         | Batch Total                             | REAL          |
| 13                         | Overshoot Compensation Value (Reg 1457) | REAL          |
| 14                         | Batch Fill Time                         | REAL          |

| Assembly<br>Dword<br>index | Name                                                    | Data type |
|----------------------------|---------------------------------------------------------|-----------|
| 15                         | Fill status and diagnostics                             | DWORD     |
|                            | • Bit #0 - Primary Fill in progress (reg 2495 bit 0)    |           |
|                            | • Bit #1 - Primary AOC training (reg 2495 bit 9)        |           |
|                            | • Bit #2 = Primary Valve (reg 2495 bit 5                |           |
|                            | • Bit #3 = Undefined                                    |           |
|                            | • Bit #4 = Undefined                                    |           |
|                            | • Bit #5 = Undefined                                    |           |
|                            | • Bit #6 - Fill Start Not Okay (reg 2496 bit 0)         |           |
|                            | • Bit #7 - AOC Flow Rate Too High (reg 2496 bit 1)      |           |
|                            | • Bit #8 - Maximum Fill Time Exceeded (reg 2496 bit 2)  |           |
|                            | • Bit #9 - Slug Flow (reg 2496 bit 3)                   |           |
|                            | • Bit #10 - Tube Not Full (reg 2496 bit 4)              |           |
|                            | • Bit #11 - Drive Overrange (reg 2496 bit 5)            |           |
|                            | Bit #12 - Critical Sensor Failure (reg 2496 bit 6)      |           |
|                            | Bit #13 - Critical Transmitter Failure (reg 2496 bit 7) |           |
|                            | • Bit #14 - Density Out of Limits (reg 2496 bit 8)      |           |
|                            | • Bit #15 - Temperature Out of Limits (reg 2496 bit 9)  |           |
|                            | Bit #16 - Bit #31 for future expansion                  |           |

#### Table A-6: Batcher (continued)

#### Table A-7: Small input configurable data set

| Assembly<br>Dword<br>index | Name                 | Data type     |
|----------------------------|----------------------|---------------|
| 0-8                        | Common input data    | See Table A-1 |
| 9–16                       | 8 configurable slots | REAL *8       |

#### Table A-8: Medium input configurable data set

| Assembly<br>Dword<br>index | Name                  | Data type     |
|----------------------------|-----------------------|---------------|
| 0-8                        | Common input data     | See Table A-1 |
| 9–24                       | 16 configurable slots | REAL *16      |

#### Table A-9: Large input configurable data set

| Assembly<br>Dword<br>index | Name                  | Data type     |
|----------------------------|-----------------------|---------------|
| 0-8                        | Common input data     | See Table A-1 |
| 9–40                       | 32 configurable slots | REAL *32      |

#### Table A-10: Advanced Phase Measurement (APM) – liquid

| Assembly<br>Dword<br>index | Name                                       | Data type     |
|----------------------------|--------------------------------------------|---------------|
| 0-8                        | Common input data                          | See Table A-1 |
| 9                          | Volume Flow                                | REAL          |
| 10                         | Totalizer 2 (default = Volume Total)       | REAL          |
| 11                         | Inventory 2 = (default = Volume Inventory) | REAL          |
| 12                         | Gas Void Fraction                          | REAL          |
| 13                         | Contract Total 1                           | REAL          |
| 14                         | Contract Total 2                           | REAL          |
| 15                         | Contract Total 3                           | REAL          |
| 16                         | Contract Total 4                           | REAL          |
| 17                         | Net Oil Flow @ Line                        | REAL          |
| 18                         | Net Water Flow @ Line                      | REAL          |
| 19                         | Watercut @ Line                            | REAL          |
| 20                         | Net Oil Total @ Line                       | REAL          |
| 21                         | Net Water Total @ Line                     | REAL          |
| 22                         | Density Oil @ Line                         | REAL          |
| 23                         | Net Oil Flow @ Ref                         | REAL          |
| 24                         | Net Water Flow @ Ref                       | REAL          |
| 25                         | Watercut @ Ref                             | REAL          |
| 26                         | Net Oil Total @ Ref                        | REAL          |
| 27                         | Net Water Total @ Ref                      | REAL          |

#### Table A-11: Advanced Phase Measurement (APM) – gas volume

| Assembly<br>Dword<br>index | Name              | Data type     |
|----------------------------|-------------------|---------------|
| 0-8                        | Common input data | See Table A-1 |
| 9                          | Gas Volume Flow   | REAL          |

| Assembly<br>Dword<br>index | Name                                                                                                    | Data type |
|----------------------------|----------------------------------------------------------------------------------------------------|-----------|
| 10                         | Totalizer 4 (default = Gas Volume Total)                                                                                                    | REAL      |
| 11                         | Inventory 4 = (default = Gas Volume Inventory)                                                                                                    | REAL      |
| 12                         | Contract Total 1                                                                                                    | REAL      |
| 13                         | Contract Total 2                                                                                                    | REAL      |
| 14                         | Contract Total 3                                                                                                    | REAL      |
| 15                         | Contract Total 4                                                                                                    | REAL      |
| 16                         | Total time mist detected                                                                                                    | DWORD     |
| 17                         | <ul> <li>APM Status</li> <li>Bit #0 – TMR Algorithm Active (reg 433 bit 12)<sup>(1)</sup></li> <li>Bit #1 – Bit #15 currently not defined</li> <li>Bit #16 – Bit #31 for future expansion</li> </ul> | DWORD     |
| 18                         | Liquid Mass Flow Estimate                                                                                                    | REAL      |
| 19                         | Watercut @ Ref                                                                                                    | REAL      |

#### Table A-11: Advanced Phase Measurement (APM) – gas volume (continued)

(1) Do not include the parenthesis in the label.

#### Table A-12: Wet Gas Measurement

| Assembly<br>Dword<br>index | Name                                     | Data type     |
|----------------------------|------------------------------------------|---------------|
| 0-8                        | Common input data                        | See Table A-1 |
| 9                          | Gas Volume Flow                          | REAL          |
| 10                         | RPO                                      | REAL          |
| 11                         | Live Zero                                | REAL          |
| 12                         | Tube Frequency                           | REAL          |
| 13                         | Core Temperature                         | REAL          |
| 14                         | Inventory 2 (default = Volume Inventory) | REAL          |
| 15                         | Contract Total 1                         | REAL          |
| 16                         | Contract Total 2                         | REAL          |
| 17                         | Contract Total 3                         | REAL          |
| 18                         | Contract Total 4                         | REAL          |

| Assembly<br>Dword<br>index | Name                                                                                                    | Data type |
|----------------------------|----------------------------------------------------------------------------------------------------|-----------|
| 19                         | Total time mist detected                                                                                                    | DWORD     |
| 20                         | <ul> <li>APM Status</li> <li>Bit #0 - TMR Algorithm Active (reg 433 bit 12)</li> <li>Bit #1 - Bit #15 undefined</li> <li>Bit #16 - Bit #31 for future expansion</li> </ul> | DWORD     |
| 21                         | Liquid Mass Flow Estimate                                                                                                    | REAL      |
| 22                         | Watercut @ Ref                                                                                                    | REAL      |
| 23                         | Gas Mass Flow (Reg 2008)                                                                                                    | REAL      |
| 24                         | Liquid Volume Flow (Reg 2261)                                                                                                    | REAL      |
| 25                         | Gas to Liquid Ratio (Reg 2255)                                                                                                    | REAL      |
| 26                         | Gas to Oil Ratio (Reg 2263)                                                                                                    | REAL      |
| 27                         | Net Oil Flow @ Ref                                                                                                    | REAL      |
| 28                         | Net Water Flow @ Ref                                                                                                    | REAL      |
| 29                         | Net Oil Total @ Ref                                                                                                    | REAL      |
| 30                         | Net Water Total @ Ref                                                                                                    | REAL      |

#### Table A-12: Wet Gas Measurement (continued)

#### Table A-13: Device Status

| Assembly<br>Dword<br>index | Name                                      | Data type |
|----------------------------|-------------------------------------------|-----------|
| 0                          | Status & Diagnosis                        | DWORD     |
|                            | Bit #0 – Smart Meter Verification Running |           |
|                            | Bit #1 – Smart Meter Verification Passed  |           |
|                            | Bit #2 – Smart Meter Verification Failed  |           |
|                            | Bit #3 – Smart Meter Verification Aborted |           |
|                            | Bit #4 – Bit #31 for future expansion     |           |
| 1                          | LPO                                       | REAL      |
| 2                          | RPO                                       | REAL      |
| 3                          | Live Zero                                 | REAL      |
| 4                          | Tube Frequency                            | REAL      |
| 5                          | Core Temperature                          | REAL      |
| 6                          | Case Temperature                          | REAL      |
| 7                          | Core In Volts                             | REAL      |

| Assembly<br>Dword<br>index | Name                                           | Data type |
|----------------------------|------------------------------------------------|-----------|
| 8                          | Flow Verification Zero                         | REAL      |
| 9                          | Result 1 (LPO Normalized Stiffness Reg 5782)   | REAL      |
| 10                         | Result 1 (RPO Normalized Stiffness Reg 5784)   | REAL      |
| 11                         | Result 3 – Future Use                          | REAL      |
| 12                         | Result 4 – Future Use                          | REAL      |
| 13                         | Result 5 – Future Use                          | REAL      |
| 14                         | Result 6 – Future Use                          | REAL      |
| 15                         | Data 1 – (Confidence Interval LPO Reg 6360)    | REAL      |
| 16                         | Data 2 – (Confidence Interval RPO Reg 6362)    | REAL      |
| 17                         | Data 3 – (LPO Std. Dev. Reg 6356)              | REAL      |
| 18                         | Data 4 – (RPO Std. Dev. Reg 6358)              | REAL      |
| 19                         | Data 5 – (LPO Meter Factor Reg 6371)           | REAL      |
| 20                         | Data 6 – (RPO Meter Factor Reg 6373)           | REAL      |
| 21                         | Data 7 – Future Use                            | REAL      |
| 22                         | Data 8 – Future Use                            | REAL      |
| 23                         | Data 9 – Future Use                            | REAL      |
| 24                         | Smart Meter Verification Run Number (Reg 5826) | UINT      |
| 25                         | Smart Meter Verification Progress (Reg 3020)   | UINT      |
| 26                         | Code 1 (Abort Code Reg 3002)                   | UINT      |
| 27                         | Code 2 – Future Use                            | UINT      |
| 28                         | Code 3 – Future Use                            | UINT      |

#### Table A-13: Device Status (continued)

## A.2 Output slots

#### Empty

Use the Empty Input slot when no output data is required. No output data is a typical application and is the default.

#### Table A-14: Common output data — Discrete actions only

#### Note

Common output data is required for every output assembly in order to access 5700 functions. Depending on the application, not all functions may be used.

| Assembly<br>Dword<br>index | Name                                                                                                    | Data type |
|----------------------------|----------------------------------------------------------------------------------------------------|-----------|
| 0                          | Discrete Actions:                                                                                                    | DWORD     |
|                            | • Bit #0 – Start Sensor Zero (trigger start with a 1, no abort)                                                                           |           |
|                            | Bit #1 – Reset All Process Totals (same as setting bits 2-8)                                                                              |           |
|                            | Bit #2 – Reset Totalizer 1 (Mass Total by default)                                                                                        |           |
|                            | • Bit #3 – Reset Totalizer 2 (Volume Total by default)                                                                                    |           |
|                            | • Bit #4 – Reset Totalizer 3 (PM Ref Vol Total by default)                                                                                |           |
|                            | • Bit #5 – Reset Totalizer 4 (GSV Total by default)                                                                                       |           |
|                            | • Bit #6 – Reset Totalizer 5 (CM Ref Vol Total by default)                                                                                |           |
|                            | • Bit #7 – Reset Totalizer 6 (CM Net Mass Total by default)                                                                               |           |
|                            | • Bit #8 – Reset Totalizer 7 (CM Net Vol Total by default)                                                                                |           |
|                            | Bit #9 – Start All Totals (trigger start with a 1)                                                                                        |           |
|                            | <ul> <li>Bit #10 – Stop All Totals (trigger stop with a 1)</li> <li>If both start and stop =1, then totals are stopped</li> </ul>         |           |
|                            | <ul> <li>Bit #11 – Start Smart Meter Verification (Continue Measuring Mode<br/>only)</li> <li>Trigger start with a 1, no abort</li> </ul> |           |
|                            | Bit #12 – Reset all Inventory Totals                                                                                                    |           |
|                            | • Bit #13 – Bit #31 for future expansion                                                                                                  |           |

#### Table A-15: External process data

| Assembly<br>Dword<br>index | Name                 | Data type      |
|----------------------------|----------------------|----------------|
| 0                          | Common output data   | See Table A-14 |
| 1                          | External Pressure    | REAL           |
| 2                          | External Temperature | REAL           |

#### Table A-16: Batcher

| Assembly<br>Dword<br>index | Name               | Data type      |
|----------------------------|--------------------|----------------|
| 0                          | Common output data | See Table A-14 |
| 1                          | Batch Target       | REAL           |

| Assembly<br>Dword<br>index | Name                                                                     | Data type |
|----------------------------|--------------------------------------------------------------------------|-----------|
| 2                          | Batcher Control – Discrete Actions <ul> <li>Bit #0 – Reserved</li> </ul> | DWORD     |
|                            | • Bit #1 – Start Fill                                                    |           |
|                            | • Bit #2 – End Fill                                                      |           |
|                            | • Bit #3 – Pause Fill                                                    |           |
|                            | • Bit #4 – Resume Fill                                                   |           |
|                            | • Bit #5 – Reserved                                                      |           |
|                            | • Bit #6 – Start Training                                                |           |
|                            | Bit #7 – Save AOC Calibration                                            |           |
|                            | Bit #8 – Reset Batch Total                                               |           |
|                            | • Bit #9 – Print Batch Ticket                                            |           |
|                            | Bit #10 – Reset Preset 1 Inventory                                       |           |
|                            | Bit #11 – Reset Preset 2 Inventory                                       |           |
|                            | Bit #12 – Reset Preset 3 Inventory                                       |           |
|                            | Bit #13 – Reset Preset 4 Inventory                                       |           |
|                            | Bit #14 – Reset Preset 5 Inventory                                       |           |
|                            | Bit #15 – Reset Preset 6 Inventory                                       |           |
|                            | Bit #16 – Inhibit Totalizer                                              |           |
|                            | • Bit #17 – Inhibit Flow                                                 |           |
|                            | • Bit #18 – Inhibit Batch                                                |           |
|                            | Bit #19 – Bit #31 for future expansion                                   |           |
| 3                          | Maximum Batch Time (Reg 1305)                                            | REAL      |
| 4                          | Batch Preset                                                             | UINT      |

#### Table A-16: Batcher (continued)

#### Table A-17: Batcher and external process data

| Assembly<br>Dword<br>index | Name                  | Data type      |
|----------------------------|-----------------------|----------------|
| 0–2                        | External process data | See Table A-15 |
| 3                          | Batch Target          | REAL           |

| Assembly<br>Dword<br>index | Name                                                                     | Data type |
|----------------------------|--------------------------------------------------------------------------|-----------|
| 4                          | Batcher Control – Discrete Actions <ul> <li>Bit #0 – Reserved</li> </ul> | DWORD     |
|                            | • Bit #1 – Start Fill                                                    |           |
|                            | • Bit #2 – End Fill                                                      |           |
|                            | • Bit #2 – Pause Fill                                                    |           |
|                            | • Bit #4 – Resume Fill                                                   |           |
|                            | • Bit #5 – Reserved                                                      |           |
|                            | • Bit #6 – Start Training                                                |           |
|                            | Bit #7 – Save AOC Calibration                                            |           |
|                            | Bit #8 – Reset Batch Total                                               |           |
|                            | • Bit #9 – Print Batch Ticket                                            |           |
|                            | Bit #10 – Reset Preset 1 Inventory                                       |           |
|                            | Bit #11 – Reset Preset 2 Inventory                                       |           |
|                            | Bit #12 – Reset Preset 3 Inventory                                       |           |
|                            | Bit #13 – Reset Preset 4 Inventory                                       |           |
|                            | Bit #14 – Reset Preset 5 Inventory                                       |           |
|                            | Bit #15 – Reset Preset 6 Inventory                                       |           |
|                            | Bit #16 – Inhibit Totalizer                                              |           |
|                            | • Bit #17 – Inhibit Flow                                                 |           |
|                            | • Bit #18 – Inhibit Batch                                                |           |
|                            | Bit #19 – Bit #31 for future expansion                                   |           |
| 5                          | Maximum Batch Time (Reg 1305)                                            | REAL      |
| 6                          | Batch Preset                                                             | UINT      |

#### Table A-17: Batcher and external process data (continued)

#### Table A-18: Output configurable data

| Assembly<br>Dword<br>index | Name                           | Data type |
|----------------------------|--------------------------------|-----------|
| 0                          | Common output data             | DWORD     |
| 1                          | Configurable Slot 1 (Register) | DWORD     |
| 2                          | Configurable Slot 2 (Register) | DWORD     |
| 3                          | Configurable Slot 3 (Register) | DWORD     |
| 4                          | Configurable Slot 4 (Register) | DWORD     |
| 5                          | Configurable Slot 5 (Register) | DWORD     |

| Assembly<br>Dword<br>index | Name                           | Data type |
|----------------------------|--------------------------------|-----------|
| 6                          | Configurable Slot 6 (Register) | DWORD     |
| 7                          | Configurable Slot 7 (Register) | DWORD     |
| 8                          | Configurable Slot 8 (Register) | DWORD     |
| 9                          | Configurable Slot 9 (Coil)     | DWORD     |
| 10                         | Configurable Slot 10 (Coil)    | DWORD     |
| 11                         | Configurable Slot 11 (Coil)    | DWORD     |
| 12                         | Configurable Slot 12 (Coil)    | DWORD     |

#### Table A-18: Output configurable data (continued)

#### Table A-19: Advanced Phase Measurement (APM)

| Assembly<br>Dword<br>index | Name                 | Data type      |
|----------------------------|----------------------|----------------|
| 0                          | Common output data   | See Table A-14 |
| 1                          | External Pressure    | REAL           |
| 2                          | External Temperature | REAL           |
| 3                          | External Water Cut   | REAL           |

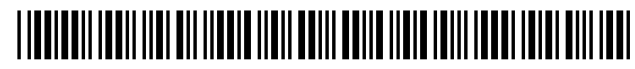

MMI-20029785 Rev. AB 2022

For more information: www.emerson.com

©2022 Micro Motion, Inc. All rights reserved.

The Emerson logo is a trademark and service mark of Emerson Electric Co. Micro Motion, ELITE, ProLink, MVD and MVD Direct Connect marks are marks of one of the Emerson Automation Solutions family of companies. All other marks are property of their respective owners.

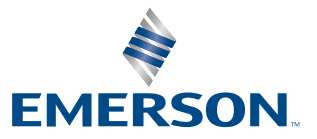

**MICRO MOTION**<sup>®</sup>